## Instructies pensioenoverzicht uitdraaien via Mijnpensioenoverzicht.nl

Wij hebben van u het volgende document nodig: Samenvatting Mijnpensioenoverzicht.nl Hieronder volgen de instructies voor het uitdraaien van deze gegevens.

Stap 1: u logt in met uw DigiD-code op de site <u>www.mijnpensioenoverzicht.nl.</u>

Stap 2: vink aan wat uw levenssituatie is en klik op "Bekijk mijn pensioenoverzicht".

Stap 3: klik op twee keer op "volgende" en vervolgens op "Bekijk mijn te bereiken pensioen".

Stap 4: u klikt rechtsboven op "Download gegevens of samenvatting" en u kiest ervoor om het document op te slaan als PDF-bestand.